## 大学英语四、六级考试网上报名操作流程

1、登录校园信息门户(http://my.njxzc.edu.cn/),输入用户名(学号)和密码后进入校园信息门户,点击右侧"教务信息"入口;

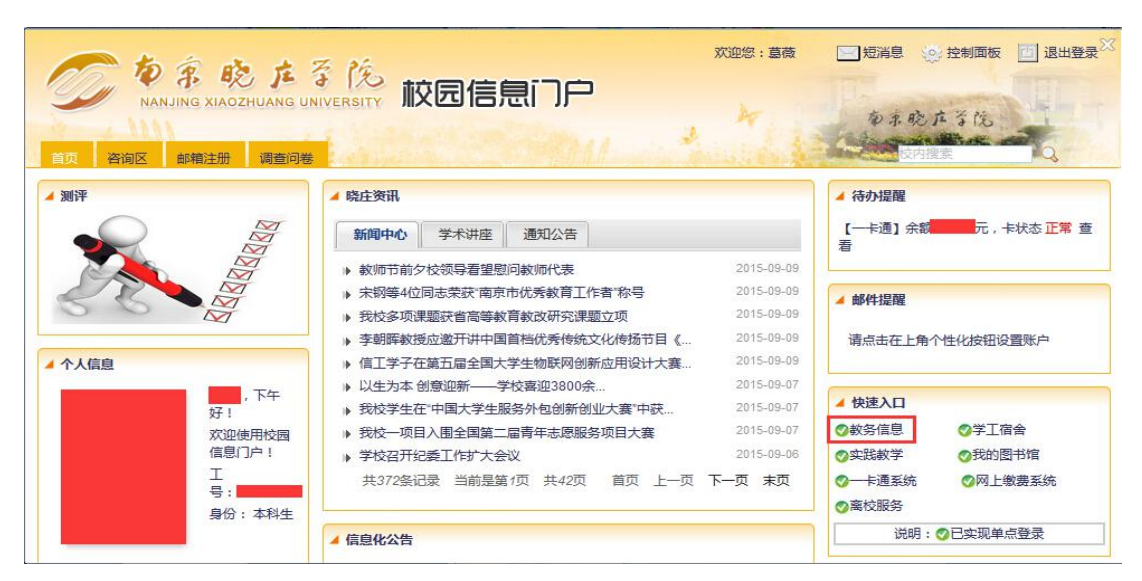

2、进入"个人服务"一"资格考试报名"一选择考试项目"全国大学英语四级考试"或"全国大学英语六级考试",查询,点击"报名",进入报名操作。

| <b>3</b>               | 第月网址             |   |                                                            |           |                |            |                  |                  |            |        |             |           |
|------------------------|------------------|---|------------------------------------------------------------|-----------|----------------|------------|------------------|------------------|------------|--------|-------------|-----------|
| C                      |                  |   |                                                            |           |                |            |                  |                  |            |        |             |           |
|                        | 首次 完備多試扱名 ×      |   |                                                            |           |                |            |                  |                  |            |        |             |           |
| ■ 使用 《 斧 へん服务 〉 资格考试报名 |                  |   |                                                            |           |                |            |                  |                  |            |        |             |           |
| 1                      | 个人服务<br>学生个人信息维护 | Ξ | 资格考试报名 资格考试报名成绩查询                                          |           |                |            |                  |                  |            |        |             |           |
| •                      | 我的个人课表           |   |                                                            |           |                |            |                  |                  |            |        |             |           |
| ٠                      | 补考报名             |   | ◎ 「「「「「」」 全国大学英语六级考试 ● □ □ □ □ □ □ □ □ □ □ □ □ □ □ □ □ □ □ |           |                |            |                  |                  |            |        |             |           |
| +                      | 教材使用明细           |   | 李洁明中                                                       | 130 F89   | 9 <b>6</b> 98  |            | Eddadda          | # Late           | 来进而日       | ta.//c | 日本六进        | 日本把夕      |
| +                      | 专业分流申请           |   | -5 PUILIN                                                  | I JSXLLPR |                | 19 IN L190 | V I XAUSIUS      | Instit Halisa    | 与两次日       | JRIF   | <b>准口义领</b> | XED INCID |
| +                      | 资格考试报名           |   | 2015年12月大学英语                                               | 1         | 2015-2016 第一学期 | 2015-12-19 | 2015-09-10 15:30 | 2015-09-10 17:00 | 全国大学英语六级考试 | 24. 报名 |             |           |
| •                      | 我的奖惩查询           |   |                                                            |           |                |            |                  |                  |            |        |             |           |
| +                      | 成绩查询             |   |                                                            |           |                |            |                  |                  |            |        |             |           |
| +                      | 选课结果查看           |   |                                                            |           |                |            |                  |                  |            |        |             |           |
| +                      | 考试安排查询           |   |                                                            |           |                |            |                  |                  |            |        |             |           |
|                        | 排课查询             | Ð |                                                            |           |                |            |                  |                  |            |        |             |           |
|                        | <b>赦学评估</b>      | Ð |                                                            |           |                |            |                  |                  |            |        |             |           |
|                        | 方案查询             | ۲ |                                                            |           |                |            |                  |                  |            |        |             |           |
|                        | 教室查询             | ۲ |                                                            |           |                |            |                  |                  |            |        |             |           |
|                        |                  |   |                                                            |           |                |            |                  |                  |            |        |             |           |

3、确认报名信息、报考等级无误后,点击"保存";

| e | 参考 乾 た 子 氏<br>MARING MARQUARKE WAYSERY<br>教务信息系统 |        |                  |         |            |              |  |  |  |
|---|--------------------------------------------------|--------|------------------|---------|------------|--------------|--|--|--|
|   |                                                  | 首页     | 资格考试报名 ×         |         |            |              |  |  |  |
|   | (の) 単快速 (の)                                      | 合 个人服务 | 资格考试报名           |         |            |              |  |  |  |
|   | 个人服务                                             | 资格考试排  | 图名               |         |            |              |  |  |  |
| + | 学生个人信息维护                                         |        |                  |         |            |              |  |  |  |
| + | 我的个人课表                                           | 学号     |                  | 姓名      |            |              |  |  |  |
| + | 补考报名                                             | 年級     | 2014             | 学生院系    | 环境科学学院     |              |  |  |  |
| + | 教材使用明细                                           | 1.00   |                  |         |            |              |  |  |  |
| + | 专业分流申请                                           | 学生专业   | 应用化学             | 报名校区    | 方山         |              |  |  |  |
| • | 资格考试报名                                           | 考试批次   | 2015年12月大学英语四六级考 | 考试项目    | 全国大学英语六级考试 |              |  |  |  |
| + | 我的奖惩查询                                           | 江府新用   | 自必证              | 江州昌和    |            |              |  |  |  |
| + | 成绩查询                                             |        | 304              | 111-213 |            |              |  |  |  |
|   | 选课结果查看                                           | 联系方式   |                  |         |            |              |  |  |  |
| + | 考试安排查询                                           | 报名日期   | 2015-09-10       | 考试日期    | 2015-12-19 | 照片规格:210*150 |  |  |  |
|   | 排课查询 🕑                                           |        |                  |         |            |              |  |  |  |
|   | 教学评估 🕑                                           |        |                  |         | ●保存 《返回    |              |  |  |  |
|   | 方案查询 🕑                                           |        |                  |         |            |              |  |  |  |
|   | 教室查询 🕑                                           |        |                  |         |            |              |  |  |  |
|   |                                                  |        |                  |         |            |              |  |  |  |

4、自动跳转到一卡通缴费页面后,直接点击"缴费";

提示:跳转到一卡通支付页面时,因为一卡通网站是加密协议,浏览器会有风险提示,允许即可。

| https://210.29.144.148/  × C https://210.29.144.148/ ×                           |                     |                          | 8 - 0 - X - |
|----------------------------------------------------------------------------------|---------------------|--------------------------|-------------|
| 9.144.148/paymentCustomJZPayInit.action?xh=14100121&ksxmdm=1321&wid=144178962189 | 5&mac=e967ee188c5a1 | 3f19010fb363681f974      | ☆ =         |
|                                                                                  | ▲ 温馨 提示:            |                          | 1           |
|                                                                                  | (# <b>#</b> ##      | <mark>提示】:</mark> 请尽快缴费。 |             |
|                                                                                  | 缴费名称                | 全国大学英语四级考试               |             |
|                                                                                  |                     | 30.0                     |             |
|                                                                                  | 缴费状态                | 待繳费                      |             |
|                                                                                  | 缴费方式                | 校园卡支付 ▼                  |             |
|                                                                                  |                     | 徽费                       | 关闭          |

5、提示"缴费成功",点击"关闭"缴费结果显示页面;

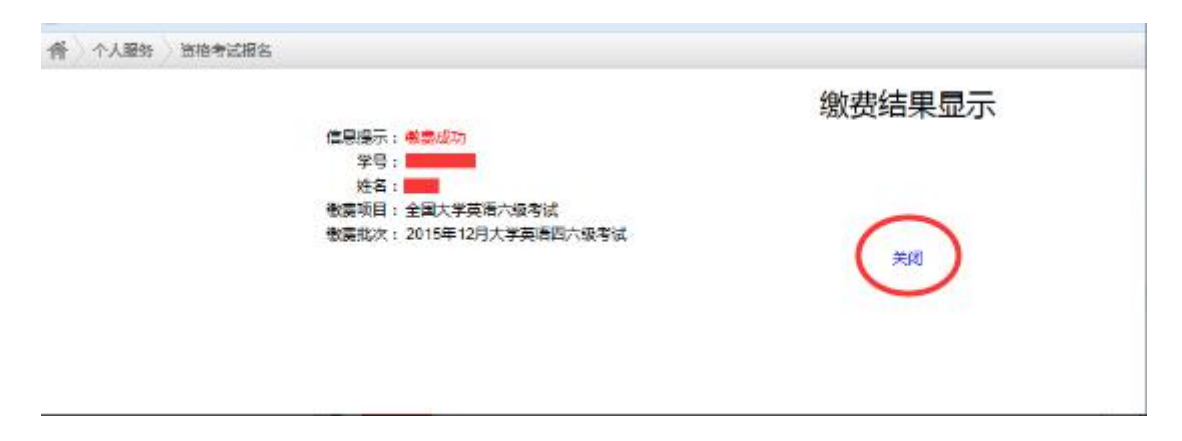

6、确认缴费成功,点击"支付完成";

提示:可再次打开资格考试报名界面,确认是否显示"已报名"、"已缴费"。

| C | かま 読 J<br>NANJING XIAOZHUAN | た子<br>VG UNIVER | <sup>先</sup> 教务信息 | 易系统              |         |                        |                | XX |
|---|-----------------------------|-----------------|-------------------|------------------|---------|------------------------|----------------|----|
| ~ |                             |                 | 首页                | 资格考试报名 ×         |         |                        |                |    |
|   | 菜羊 自快捷                      | «               | 會 个人服务            | 资格考试报名           |         |                        |                |    |
|   | 个人服务                        | •               | 资格考试报             | 之                |         |                        |                |    |
| + | 学生个人信息维护                    |                 | 2419 3 14019      | ан<br>1          |         |                        |                |    |
| + | 我的个人课表                      |                 | 学号                |                  | 姓名      |                        |                |    |
| + | 补考报名                        |                 | 年级                | 2014             | 学生院     | · II · 南东小学·学习         |                |    |
| * | 教材使用明细                      |                 |                   |                  |         | 网上支付提示                 | ×              |    |
| * | 专业分流申请                      |                 | 学生专业              | 应用化学             | 报名校     | $\frown$               |                |    |
| • | 资格考试报名                      |                 | 考试批次              | 2015年12月大学英语四六级考 | 考试顶     | (•••)                  |                |    |
| + | 我的奖惩查询                      |                 | 2元(4-34-11)       | ¢/∆Σ             | 17/4月   | 支付完成前 语不愿关闭此支付验证叠门     |                |    |
| + | 成绩查询                        |                 | ALL-HOUSE         | গ্ৰাচনা          | (LT)+*5 | 支付完成后,请根据您支付的情况点击下面按钮。 |                | -  |
| + | 选课结果查看                      |                 | 联系方式              |                  |         |                        |                |    |
| ٠ | 考试安排查询                      |                 | 报名日期              | 2015-09-10       | 考试日     |                        | ¥片规格:210 * 150 |    |
|   | 排课查询                        | ÷               |                   |                  |         |                        |                |    |
|   | 教学评估                        | Ð               |                   |                  |         |                        |                |    |
|   | 方案查询                        | Ð               |                   |                  |         |                        |                |    |
|   | 教室查询                        | Ð               |                   |                  |         | 支付完成了                  | E付遇到问题         |    |
|   |                             |                 |                   |                  |         |                        |                |    |
|   |                             |                 |                   |                  |         |                        |                |    |